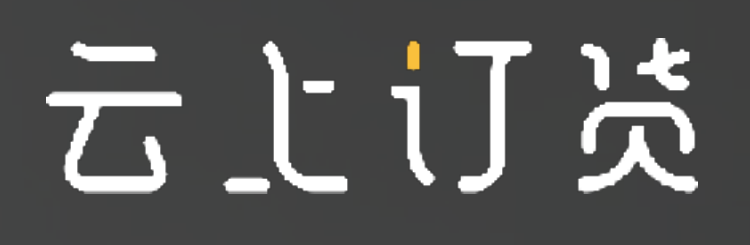

# 代客下单流程

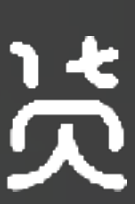

### • 云上订货系统由管理端和订货端两部分组成

• 对应有两种下单方式

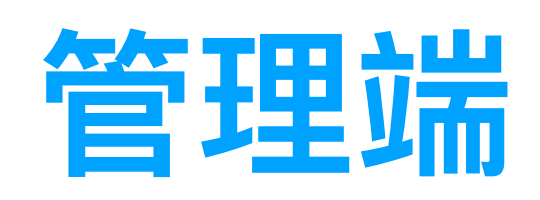

### 企业(供货方)使用 仅员工账号可进入

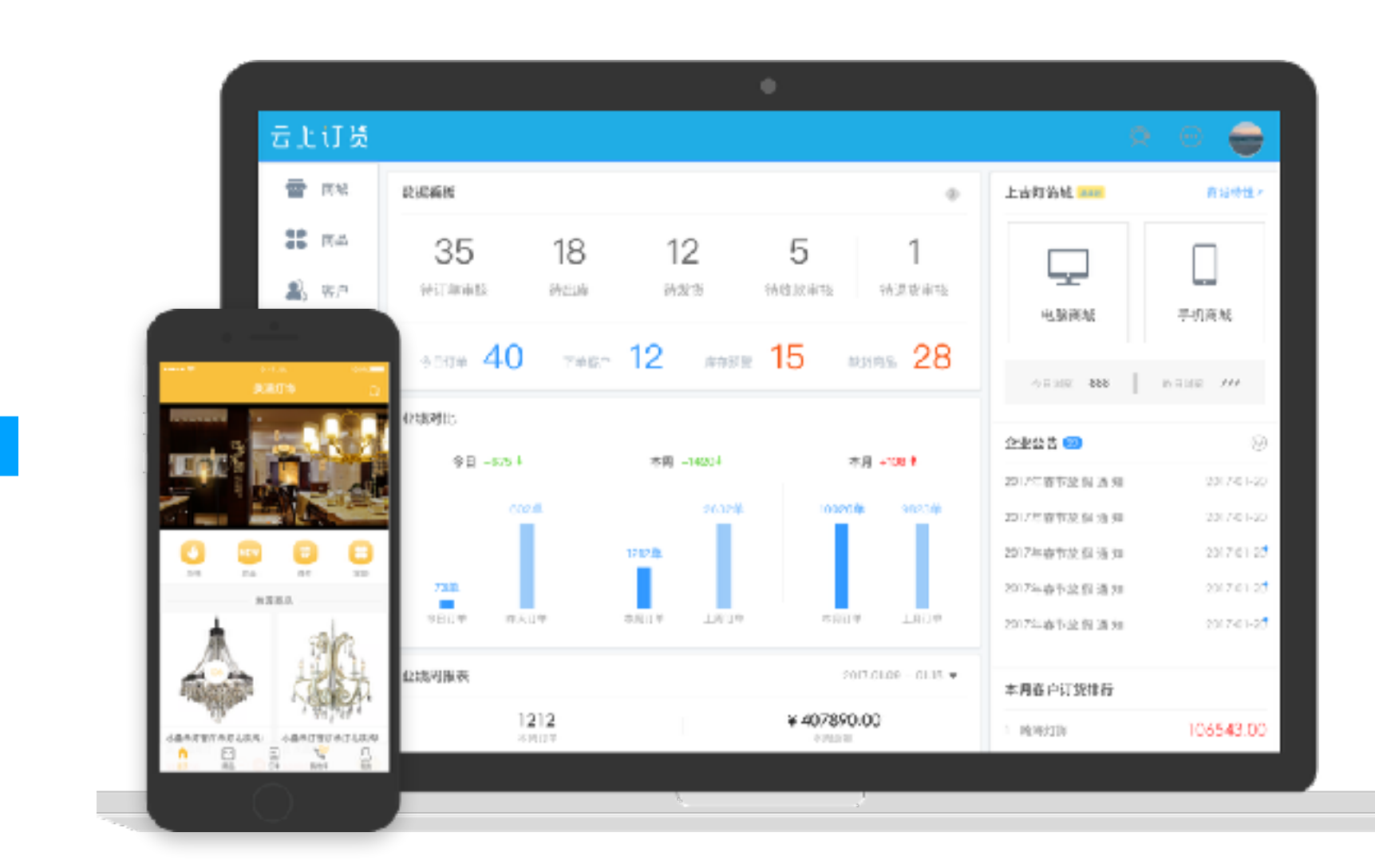

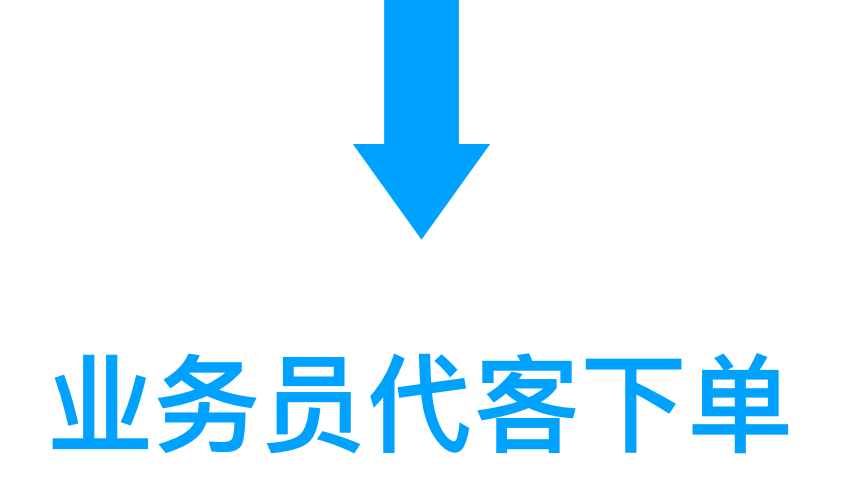

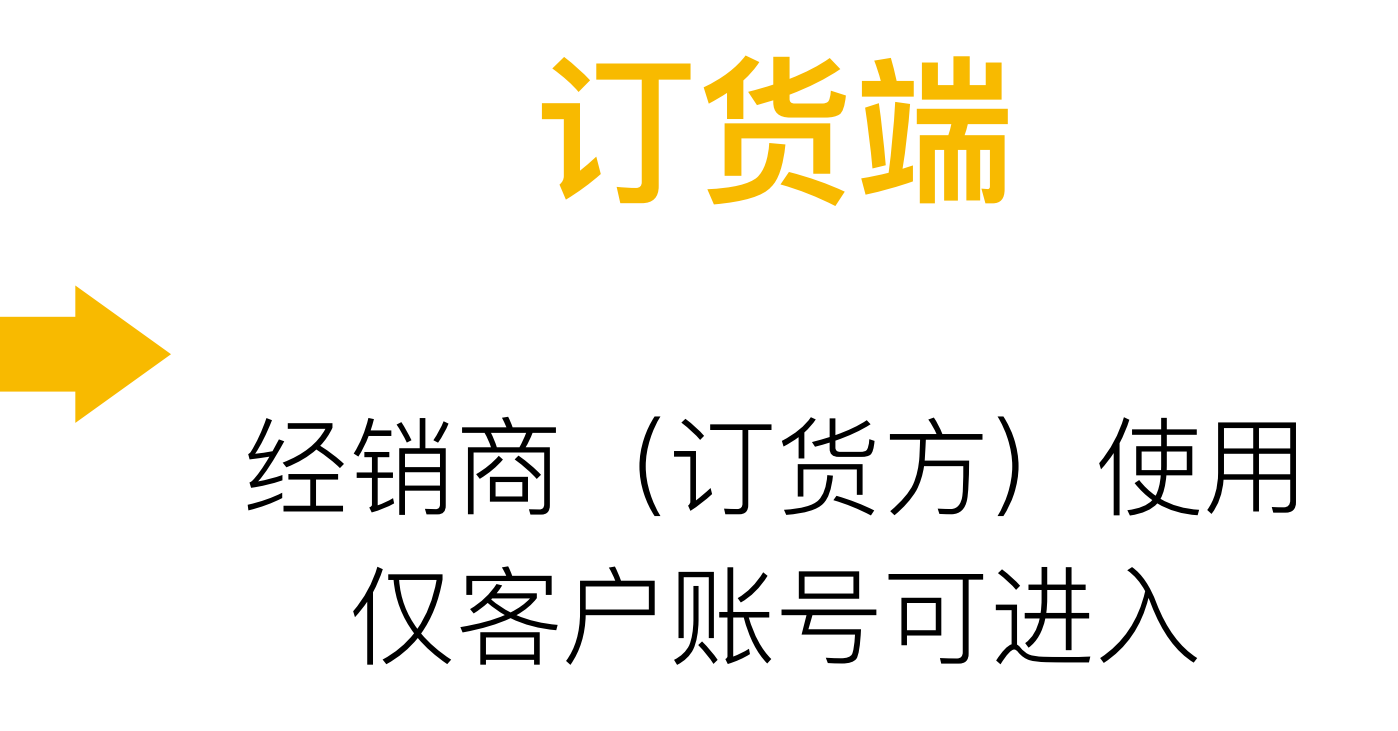

### 经销商自助下单

云上订货

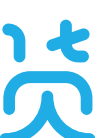

# 我们将讲解业务员如何代客下单

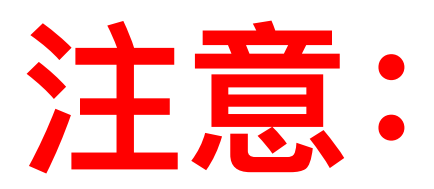

# 1、代客下单只能由供货方(企业)操作

### 2、代客下单提交后,订货客户在商城会同步收到订单信息

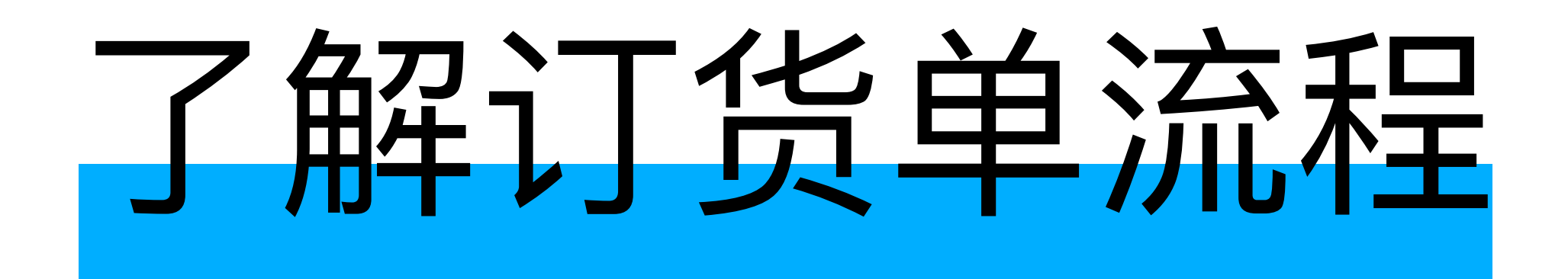

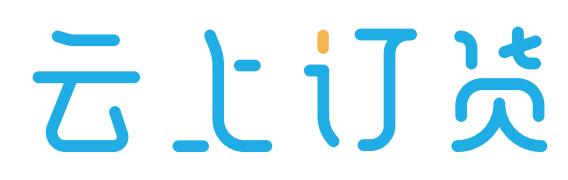

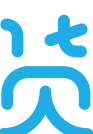

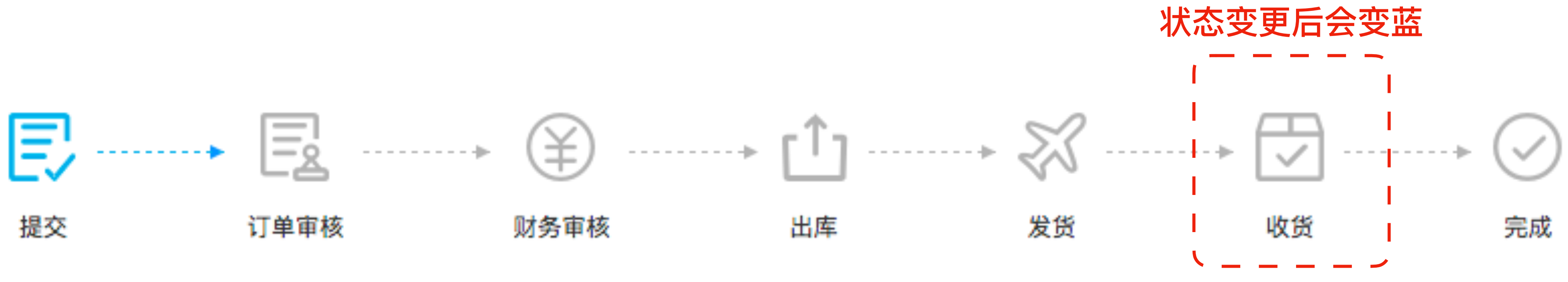

新增订单【保存】后,订单状态为"待提交" 客户或业务【提交订单】后,订单状态为"待订单审核",客户自主下单,订单直接变为待审核状态 订单审核员【订单审核】通过后,订单状态为"待财务审核" 财务审核员【财务审核】通过后,订单状态为"待出库" 仓库管理员【出库审核】通过后,订单状态为"待发货" 发货审核员【发货确认】后,订单状态为"待收货" 客户进行【收货确认】后,订单状态为"已完成",此订货单所有环节完成。 财务流程与订单流程是互相独立的,订单提交后的任何一个流程及状态中均可【添加收款】

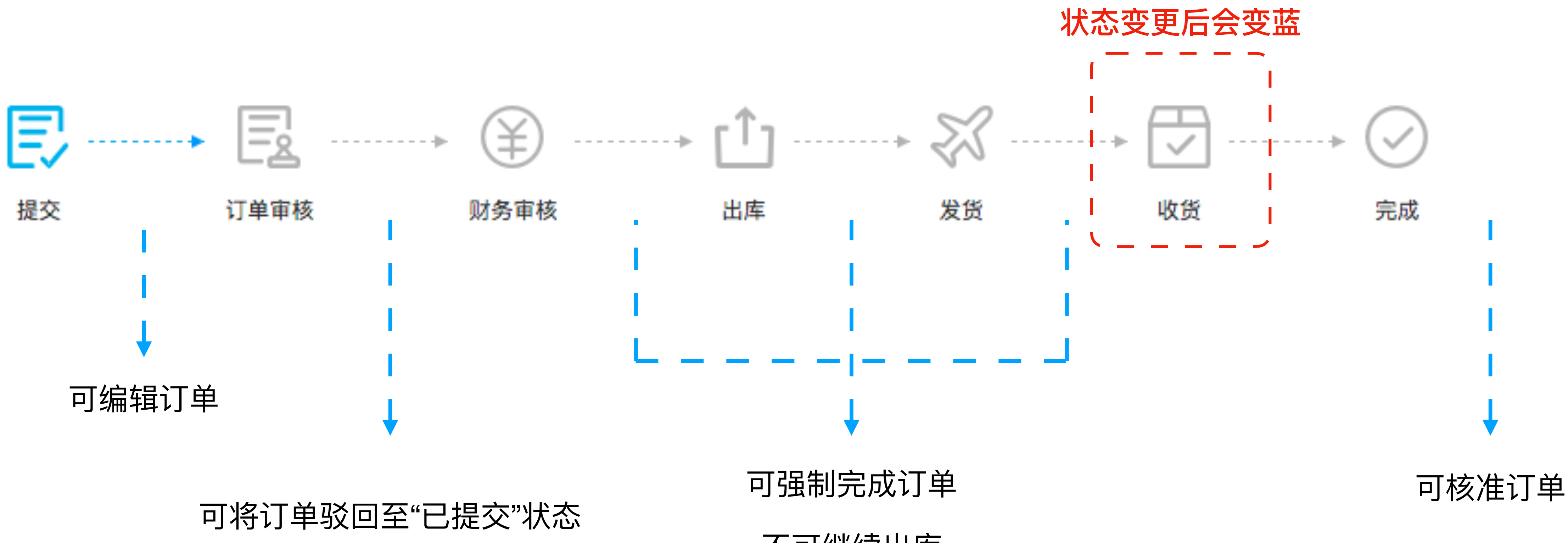

- 拥有对应权限的员工可进行对应操作
- 该流程可以配置, 关闭某些操作流程

不可继续出库

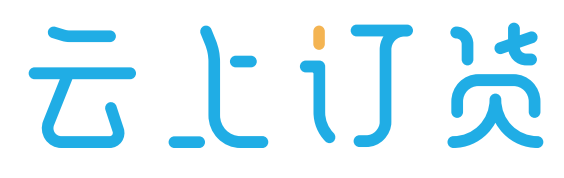

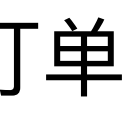

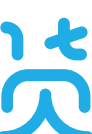

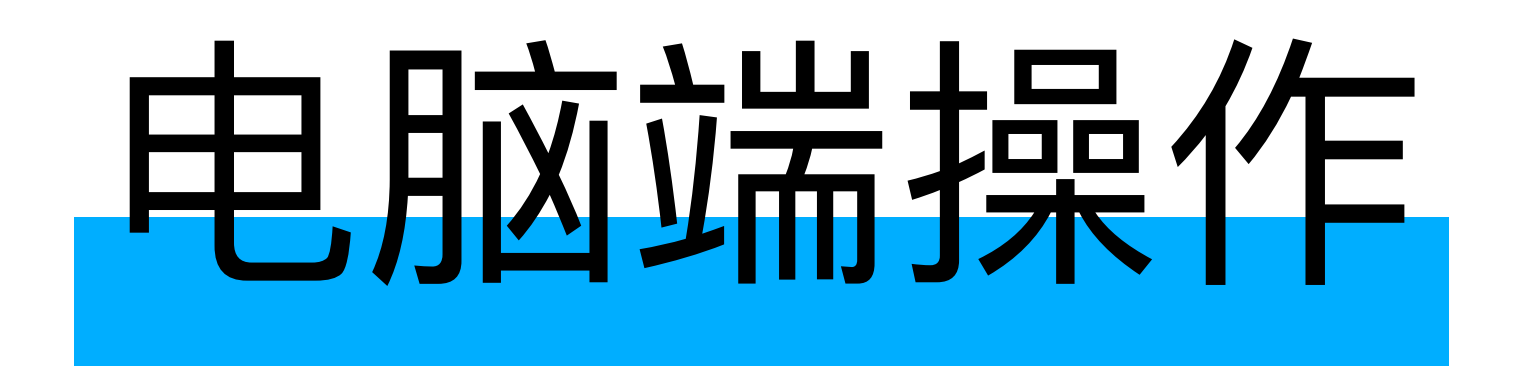

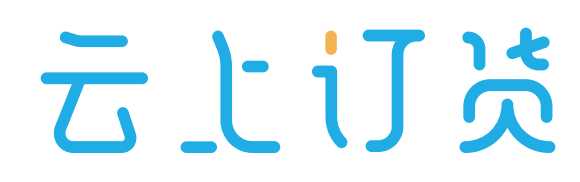

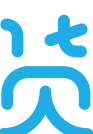

### 1、登录云上订货电脑管理端

### 登录网址: <u>https://account.ysdinghuo.com/login</u> 请收藏链接

| 云上订贤                                          | 功能              | 解决方案                | 客户案例  | 价格 |
|-----------------------------------------------|-----------------|---------------------|-------|----|
|                                               |                 |                     |       |    |
| 搭建B2B订                                        | 货商城             | ,销量                 | 是升50% | 6  |
| <ul> <li>PC、APP、微</li> <li>客户、订单、南</li> </ul> | 信,订货商<br>丽品、库存, | -<br>城一次拥有<br>后台分权管 | 評理    |    |
| • 业务数据可视代                                     | Ľ,决策更!<br>      | 具洞祭刀                |       |    |
| 0元试用                                          | 演示视频            | 颃                   |       |    |
| 或致电: 0755-2665 93                             | 381             |                     |       |    |
|                                               |                 |                     |       |    |
|                                               |                 |                     |       |    |

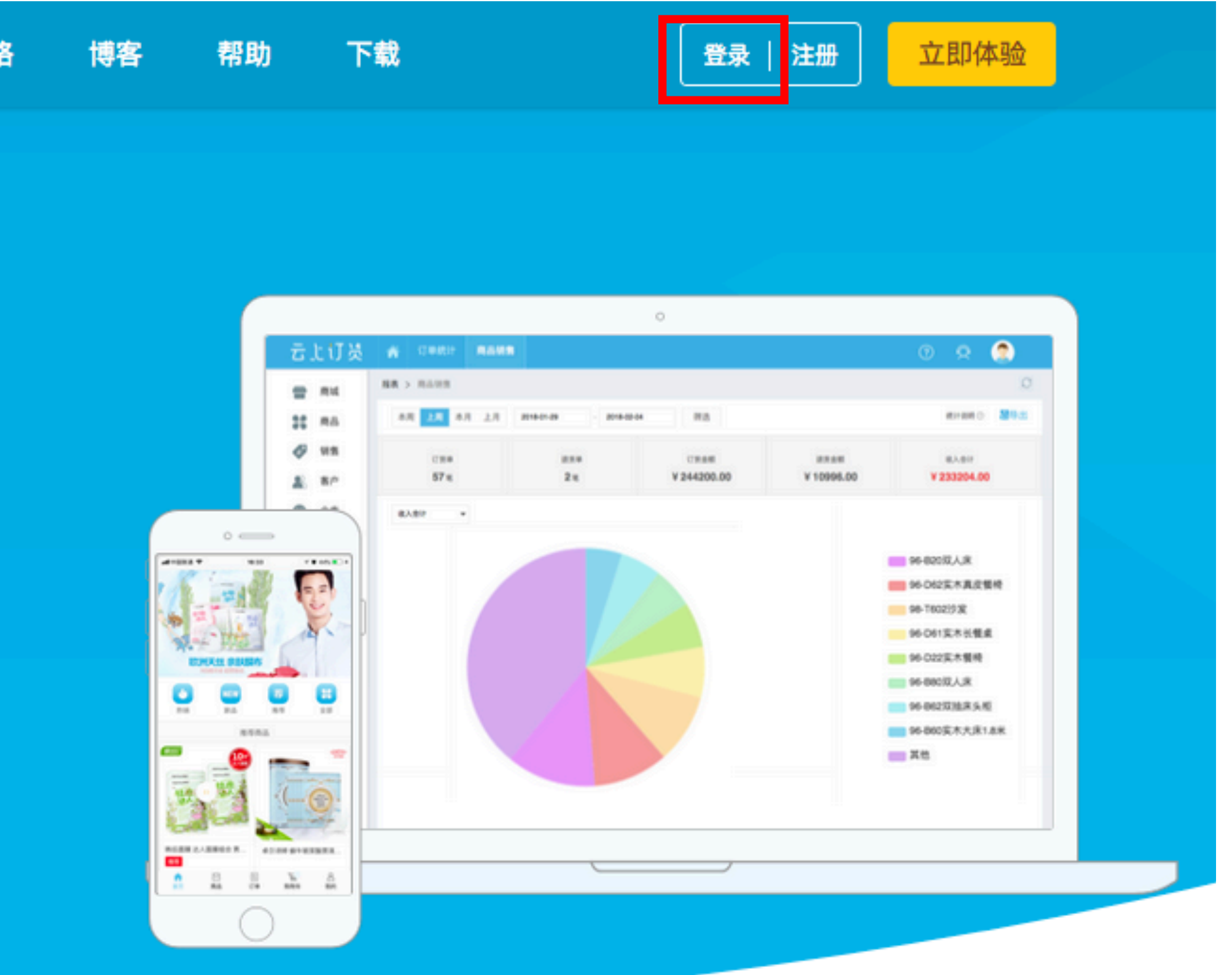

### 云上订货

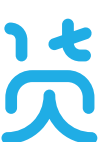

# 2、打开代客下单页面

• 快捷入口

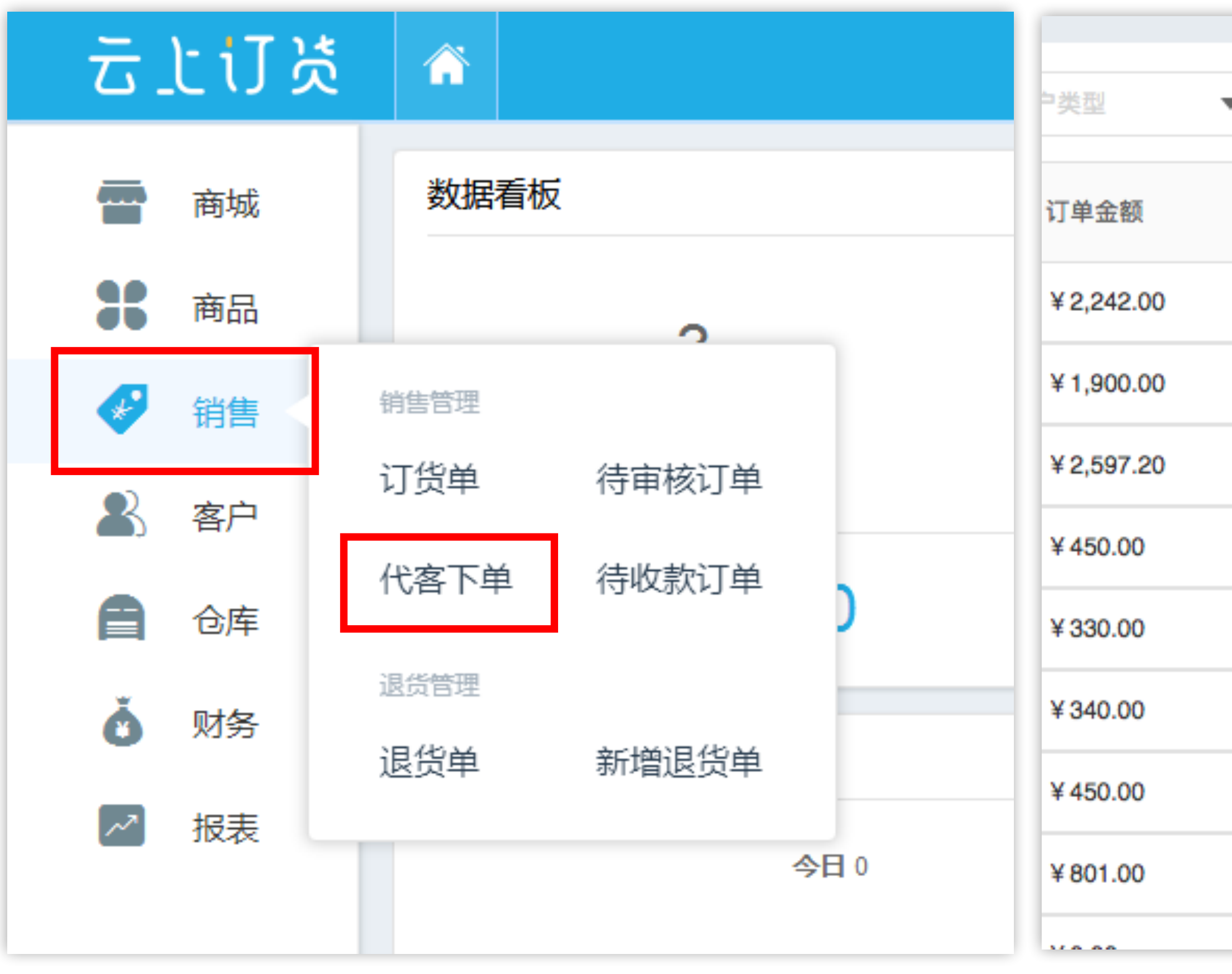

### • 从订货单列表进入

| , | 客户所属区地     | 或 ▼ 单       | 据状态          | $\otimes$ | <b>X</b> | 寻出 🔊 🖪 导) | ◆ 代客下望   |
|---|------------|-------------|--------------|-----------|----------|-----------|----------|
|   | 已收金额       | 单据状态        | 财务状态         | 售后状态      | 交货日期     | 制单人       | 下单时间 🔷订单 |
|   | ¥ 2,242.00 | 待发货         | 已完成          | 退货处理中     | 04-04    | 小园        | 04-04    |
|   | ¥0.00      | 待出库         | 待收款          | 无退货申请     | 04-03    | 李小园       | 04-03    |
|   | ¥0.00      | 待发货         | 待收款          | 无退货申请     | 04-03    | 李小园       | 04-03    |
|   | ¥0.00      | 待发货         | 待收款          | 无退货申请     | 04-03    | 李小园       | 04-03    |
|   | ¥0.00      | 待发货         | 待收款          | 无退货申请     | 04-03    | 李小园       | 04-03    |
|   | ¥0.00      | 待发货         | 待收款          | 无退货申请     | 04-03    | 李小园       | 04-03    |
|   | ¥0.00      | 待发货         | 待收款          | 无退货申请     | 04-03    | 李小园       | 04-03    |
|   | ¥0.00      | 待出库(部<br>分) | 待收款          | 无退货申请     | 04-03    | 李小园       | 04-03    |
|   |            | 7+11-220    | <u>د خ ت</u> |           | 00.00    | 1.00      | 00.00    |

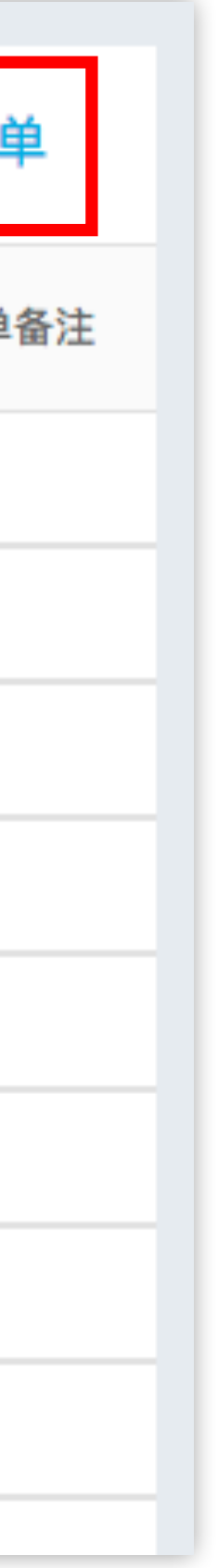

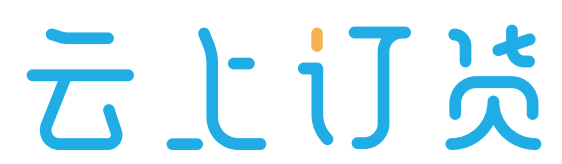

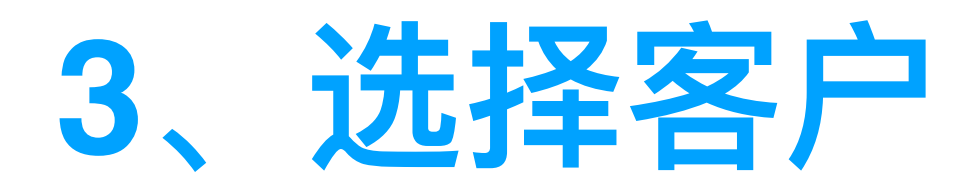

|                | *客户            | 深圳宝能太古                 |           | -    |
|----------------|----------------|------------------------|-----------|------|
|                | *配送方式          | 请选择配送方式                |           |      |
|                |                |                        |           |      |
|                |                |                        |           |      |
| 丁货             | 清单 (* 必        | .填)                    |           |      |
| <b>J货</b><br>序 | <b>清单</b> (* 必 | 填)<br><b>规格图</b>       | 商品名称/商品编号 | 规格名称 |
| 订货             | <b>清单</b> (* 必 | 填)<br><mark>规格图</mark> | 商品名称/商品编号 | 规格名  |

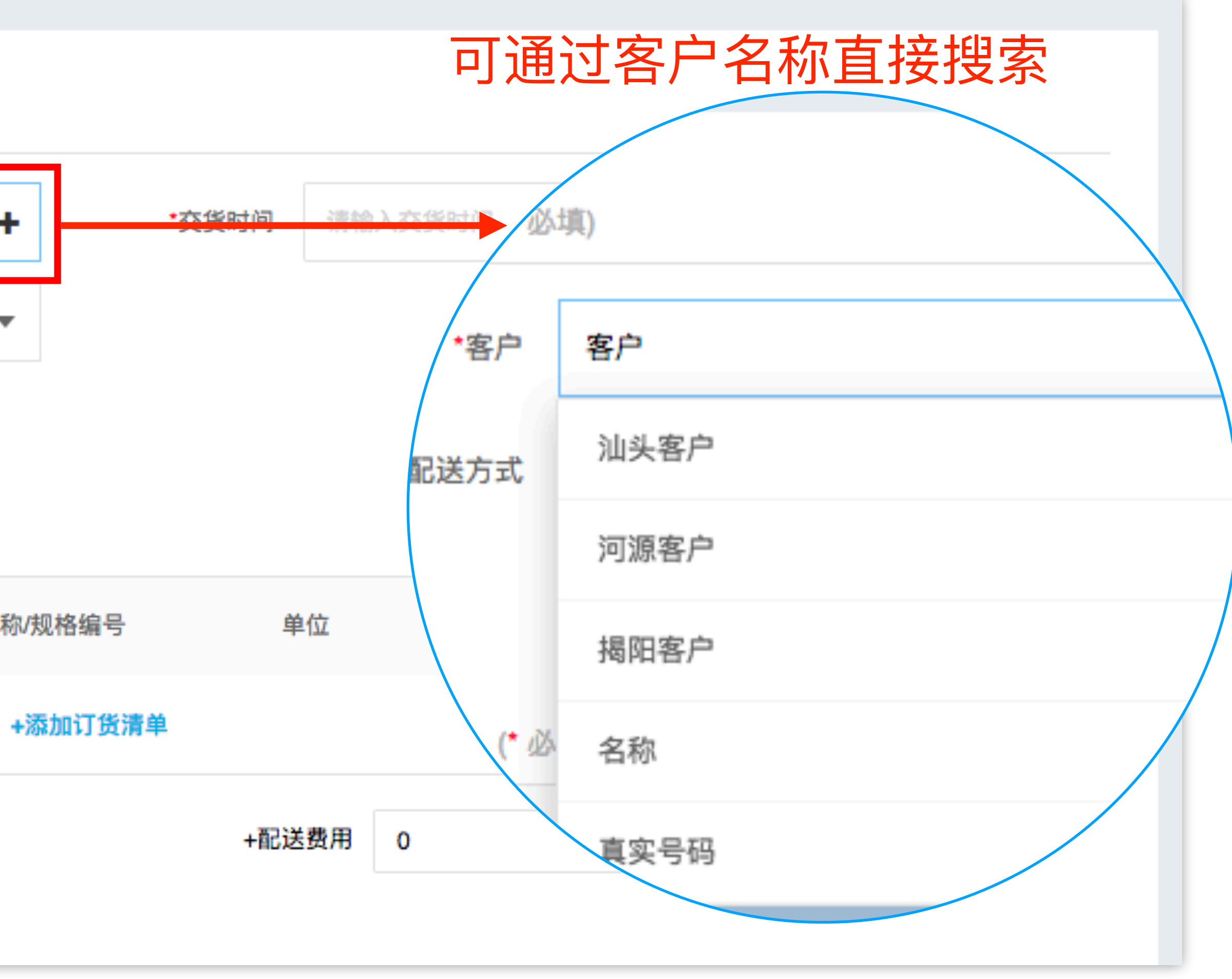

云上订货

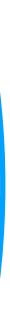

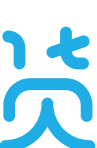

| 4、 | 添加 | 商 | 品 |
|----|----|---|---|
| ·  |    |   |   |

|                      | *客户             | 深圳宝能太古                                                                                                    |
|----------------------|-----------------|----------------------------------------------------------------------------------------------------|
| *i                   | 配送方式            | 请选择配送方式                                                                                                    |
| 订货清<br><sub>库是</sub> | <b>5单</b> (* 必均 | ۹)<br>                                                                                                    |
| 6.41                 | 规格图             | 商品名称/商品编号 规格名称/规格编号                                                                                                    |
| 1                    | 规格图             | 商品名称/商品编号 规格名称/规格编号<br>现代简约白光亚克力吸顶灯 24W白光/390*110<br>XD007YB002 1600706030017                                                                                                    |
| 1                    | 規格图             | <ul> <li>商品名称/商品编号 规格名称/规格编号</li> <li>现代简约白光亚克力吸顶灯<br/>XD007YB002</li> <li>24W白光/390*110<br/>1600706030017</li> <li>欧式风格 铜玻璃吸吊两用<br/>灯<br/>DD0201502358C</li> <li>3头/φ690*H52<br/>1680518120219</li> </ul> |

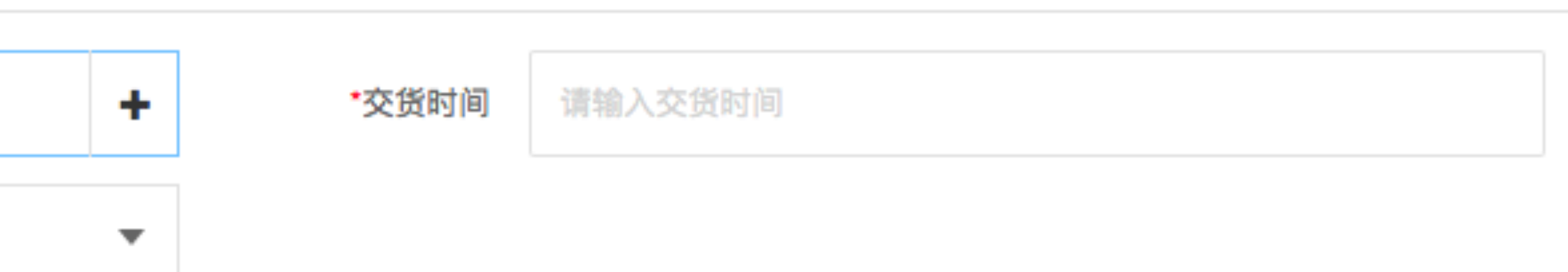

### 自动带入该客户的订货单价

| 单位      | *数量     | ⁺单价   | 小计      | 备注    |  |  |
|---------|---------|-------|---------|-------|--|--|
| PCS     | 1       | 101.7 | ¥ 101.7 | 请输入备注 |  |  |
| PCS     | 1       | 555.3 | ¥ 555.3 | 请输入备注 |  |  |
| PCS     | 1       | 718.2 | ¥718.2  | 请输入备注 |  |  |
| +添加订货清单 |         |       |         |       |  |  |
|         | +配送费用 0 |       | 合计金额 ¥1 | 375.2 |  |  |

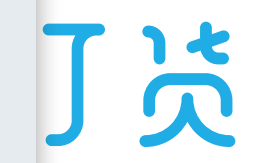

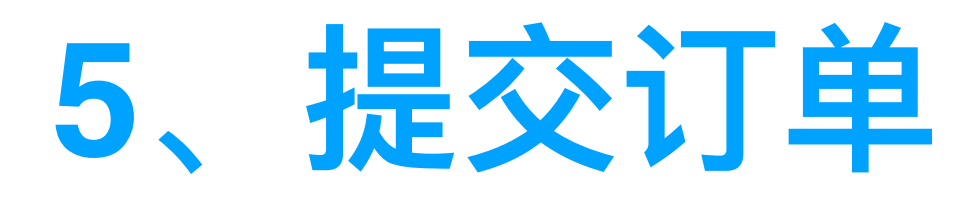

• 订单保存后还需提交,提交后才开始订单审核

| ⊧ς.<br>Σ货日期:<br>记送方式: | 2018-04-10<br>快递 | 客户类型: 二级经<br>客户区域: 广东          | <ul> <li>龍太口</li> <li>(前商</li> <li>待审核:</li> <li>待收款:</li> </ul> | ¥ 0.0<br>¥ 1375.2 |    |         |         |    |
|-----------------------|------------------|--------------------------------|------------------------------------------------------------------|-------------------|----|---------|---------|----|
| 订货清单                  | l                |                                |                                                                  |                   |    |         |         |    |
| 序号                    | 规格图              | 商品编号/商品名称                      | 规格名称/规格编号                                                        | 单位                | 数量 | 单价      | 小计      | 备》 |
| 1                     |                  | 现代简约白光亚克力吸顶灯<br>XD007YB002     | 24W白光/390*110<br>1600706030017                                   | PCS               | 1  | ¥ 101.7 | ¥ 101.7 |    |
| 2                     |                  | 欧式风格 铜玻璃吸吊两用灯<br>DD0201502358C | 3头/φ690*H52<br>1680518120219                                     | PCS               | 1  | ¥ 555.3 | ¥ 555.3 |    |
| 3                     | Seal Frank       | 欧式风格 合金玻璃吸吊两用灯<br>DD046ZH802   | 8+4头15光源/C700*H850<br>1604625110021                              | PCS               | 1  | ¥718.2  | ¥718.2  |    |
|                       |                  | 总体积 <b>Or</b>                  | n <sup>3</sup> +配送费用 ¥                                           | 0.0               |    | 计金额 ¥   | 1375.2  |    |

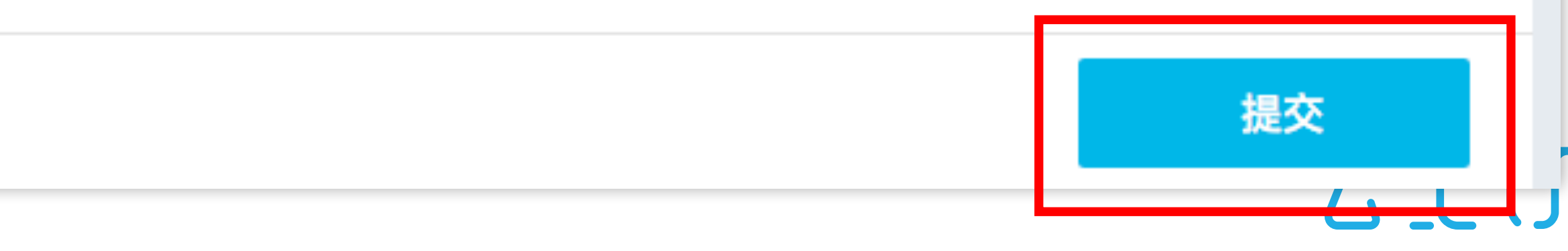

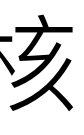

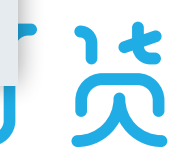

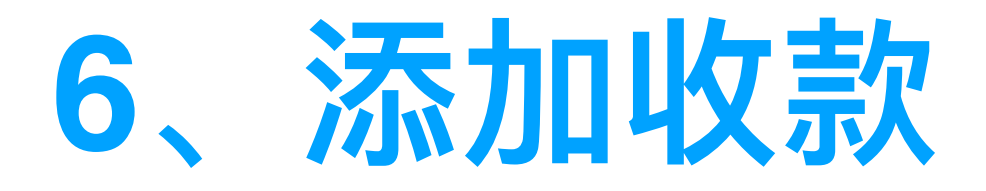

- 客户若通过线下支付方式完成转账,则需业务员帮客户添加收款凭证
- 财务流程独立于订单流程,任何一个环节均可添加收款

| 订货单词           | 详情 收款情况           | 订货日志            |         |
|----------------|-------------------|-----------------|---------|
| <b>王</b><br>提交 | ▶ <u></u><br>订单审核 | ▶ 📈▶ 🕢<br>发货 完成 |         |
| 单号:            | DH180410001       | 客户名称:           | 深圳宝能太古  |
| 交货日期:          | 2018-04-10        | 客户类型:           | 二级经销商   |
| 配送方式:          | 快递                | 客户区域:           | 广东      |
| 收款记录           | Ł                 |                 |         |
|                |                   | 山ケキカムの東京        | 旧の書     |
| 序号             | 支付方式              | 收款並設            | -2.37   |
| 序号             | 支付方式              | 收款並設            | -2.30   |
| 序号             | 支付方式              | 收款壶觐            | -2.4.05 |

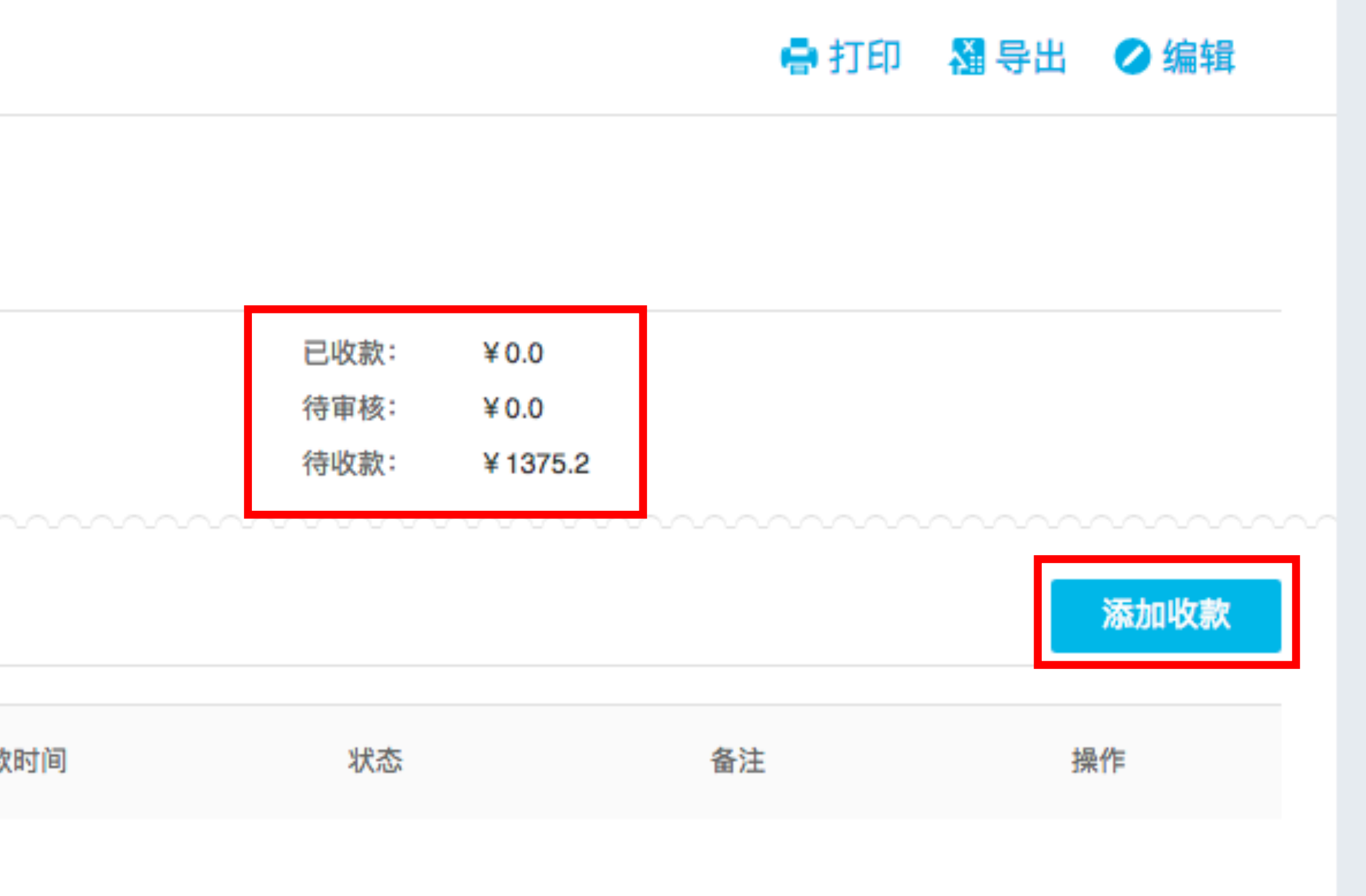

云上订货

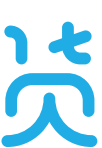

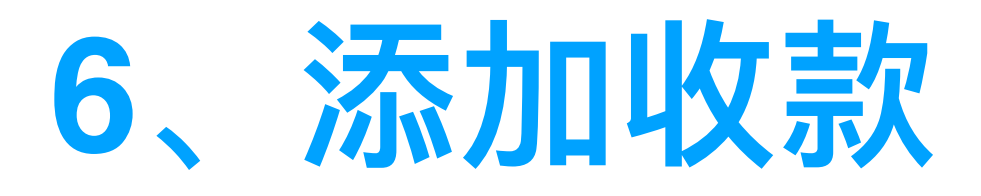

• 添加收款有两种方式, ① 预存款支付, ② 线下付款

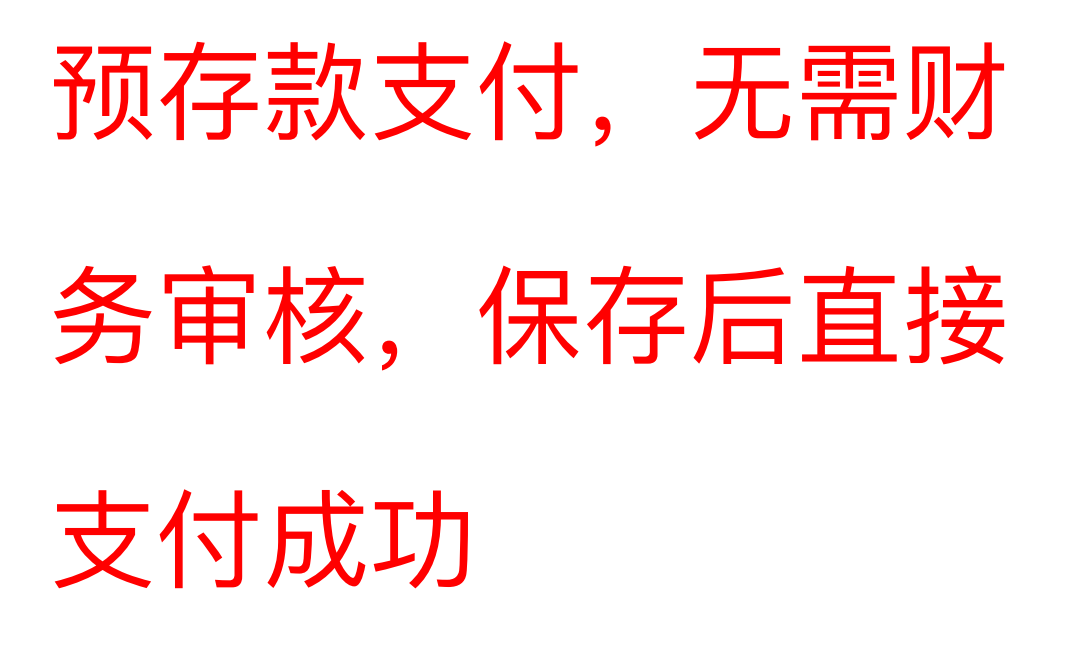

|                                 | 添加收款                         | $\otimes$ |            |
|---------------------------------|------------------------------|-----------|------------|
|                                 | 方式1 预存款支付                    | 方式2 线下付款  | ▶ 客户转账付款后, |
| ─ <sup>;</sup><br><sup></sup> 飛 | 张三                           |           | 加收款保存后由    |
| 付款银行                            | 请输入付款银行                      |           | 审核         |
| 付款账号                            | 请输入付款账号                      |           |            |
| *收款金额                           | 264.95                       |           |            |
| *收款日期                           | 2018-03-13                   | 企业收款信息    |            |
| *收款账户                           | 请选择收款账户                      | •         |            |
| 填写一些说明                          | ™ 添加文字说明                     | 500       |            |
| 上传附件(3                          | zĦJPG、png、GIF)添加付款凭证图片       |           |            |
| 订单金额:¥2                         | 864.95 待审核:¥0.00 待支付:¥264.95 | 保存        |            |

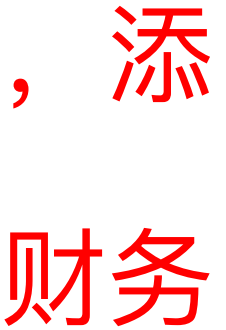

### 财务可查看收款凭证

|             |                          | 收款单  |      | $\otimes$ |
|-------------|--------------------------|------|------|-----------|
| 单号          | SK-20180313-0003         | 状态   | 待审核  |           |
| 客户名称        | 鲜来便利店                    | 收入类别 | 销售收入 |           |
| 收款金额        | ¥20.0000                 | 收款账户 | 主帐户  |           |
| 付款信息        | 张三                       | 备注   |      |           |
| 付款凭证        |                          |      |      |           |
| 创建          | 杨清 (2018-03-13 15:29:23) |      |      |           |
| 收款          | 2018-03-13               |      |      |           |
| 关联订货单:DH-20 | 0180313-000001 查看详情      |      |      | 作废 审核     |

# 客户在订货端可查看订单及付款情况

| п 🛛 中国移动 🗢     | 15:47       | @ @ 89% [ |
|----------------|-------------|-----------|
| <              | 订单详情        |           |
| 订单状态           |             | 待确        |
| 江前号・DU 201902  | 12 000001   | 13 145    |
| 下单时间: 2018-03- | 13 14:40:54 |           |
| 商品清单           |             | 1种        |
| 订单金额           |             | ¥ 264.    |
| 优惠金额: ¥0.00    |             |           |
| 商品金额: ¥264.95  |             |           |
| 付款记录           |             | 待付款(部分)   |
| 待付: ¥184.95    |             |           |
| 待确认: ¥0.00     |             |           |
| 已付: ¥80.00     |             |           |
|                |             | 付款        |
| 发货记录           |             |           |
|                |             | 取消订单      |

| 6 <b>( )</b> ,   | 대] 中国移动 🗢                               | 15:47              | @ O | 89% 🔳 |
|------------------|-----------------------------------------|--------------------|-----|-------|
|                  | <                                       | 付款记录               |     |       |
| 确认               | 编号                                      | DH-20180313-000001 |     |       |
|                  | 订单金额                                    | ¥ 264.95           |     |       |
| 种 >              | 待付金额                                    | ¥ 184.95           |     | 付款    |
| 64.95            | <ul> <li>付款金额</li> <li>状态: 已</li> </ul> | : ¥20.00<br>完成     |     |       |
|                  | 付款方式<br>2018-03-13                      | : 线下<br>3 15:29:23 |     |       |
| _                | CARDO CARDON PAR                        | * Ser # .<br>1     |     |       |
| <del>}</del> ) > |                                         | 57                 |     |       |
| 款                | <ul> <li>付款金额</li> <li>状态: 已</li> </ul> | : ¥20.00<br>完成     |     |       |
|                  | 付款方式                                    | : 线下               |     |       |
| >                | 2018-03-13                              | 3 15:26:54         |     |       |
| 单                | ● 付款金额                                  | : ¥ 20.00          |     |       |

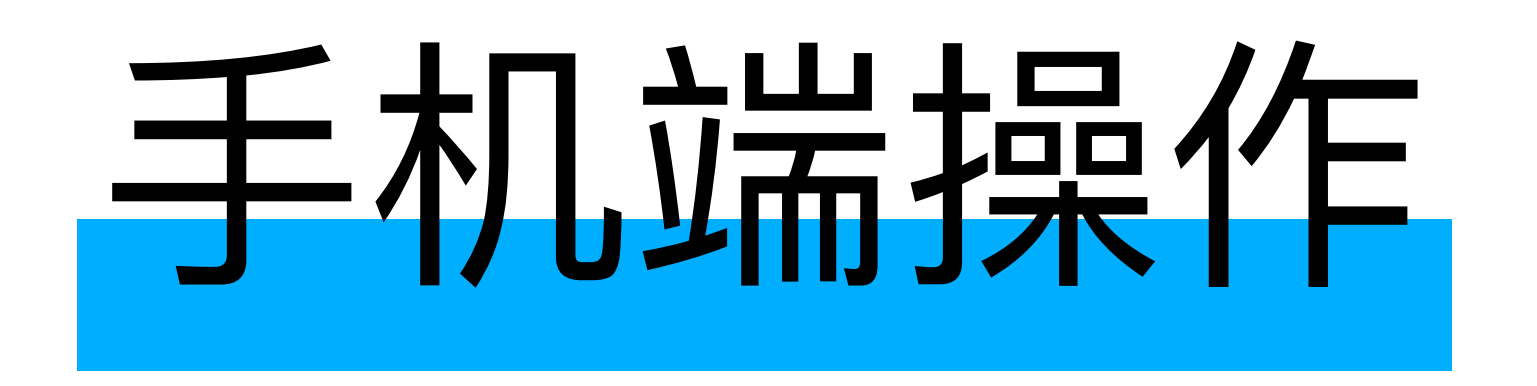

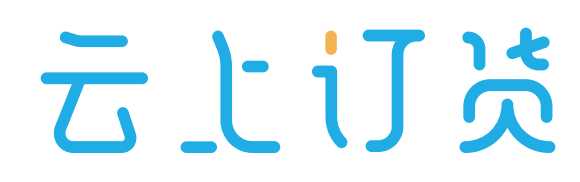

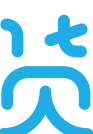

### 1、下载并登陆云上订货APP

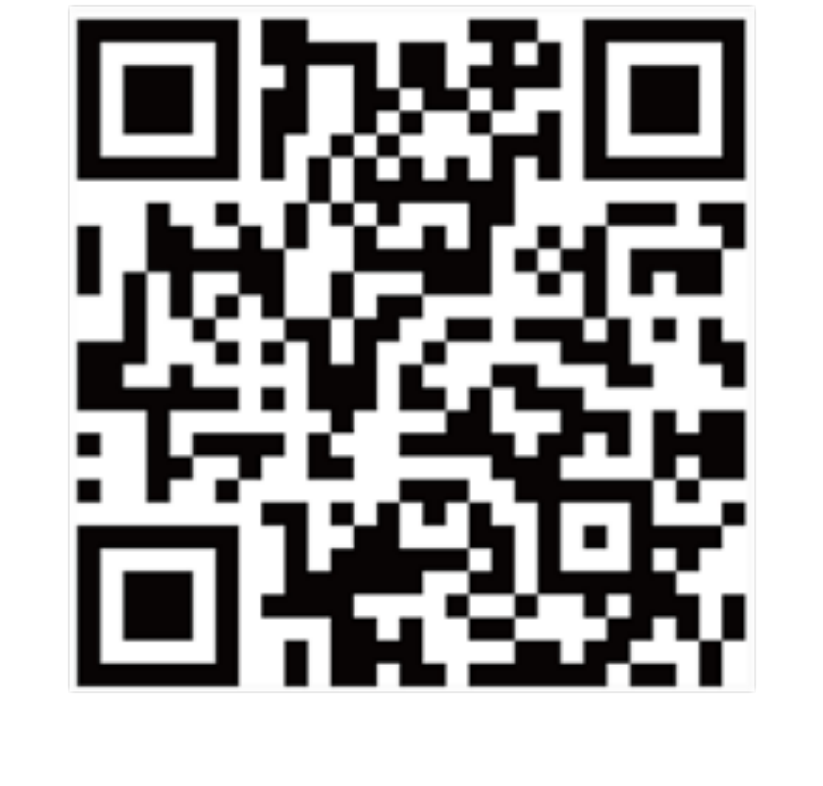

扫码下载云上订货APP

| 💵 中国移动 🗢  | 15:59      | @ 🛈 85% 🔳 , |
|-----------|------------|-------------|
|           |            |             |
|           | - 1- :T 1* |             |
|           | Ͳͺͺͺͺ      |             |
|           |            |             |
| _ 账号/手机号码 | J          |             |
| 合 密码      |            |             |
| ] 记住密码    |            | 忘记密码?       |
|           | 登录         |             |
| 体验账号 >    |            | 注册 >        |
| 只能使用      | 企业员工       | 胀号登录        |
|           |            |             |
|           |            |             |
|           |            |             |
|           |            |             |

# 2、进入客户列表,选择客户

| 📲 中国移动 🗢                   | 16:0    | 4  | ۹ 🖉 85% 💻 ا |
|----------------------------|---------|----|-------------|
|                            | 光芒百     | 街  |             |
| 全部客户                       |         |    | + 新增        |
| 鲜来便利店                      |         |    | 启用          |
| 鲜来便利店, 1389<br>[深圳市]一级客户   | 9996666 |    | 代客下单        |
| 馋猫零食                       |         |    | 启用          |
| 王小明, 13866667<br>[深圳市]散客   | 777     |    | 代客下单        |
| 佳佳便利店                      |         |    | 启用          |
| 张三, 189666633<br>[深圳市]一级客户 | 33      |    | 代客下单        |
|                            |         |    |             |
|                            | _       | 2  |             |
| 首页                         | 订单      | 客户 | 商品          |

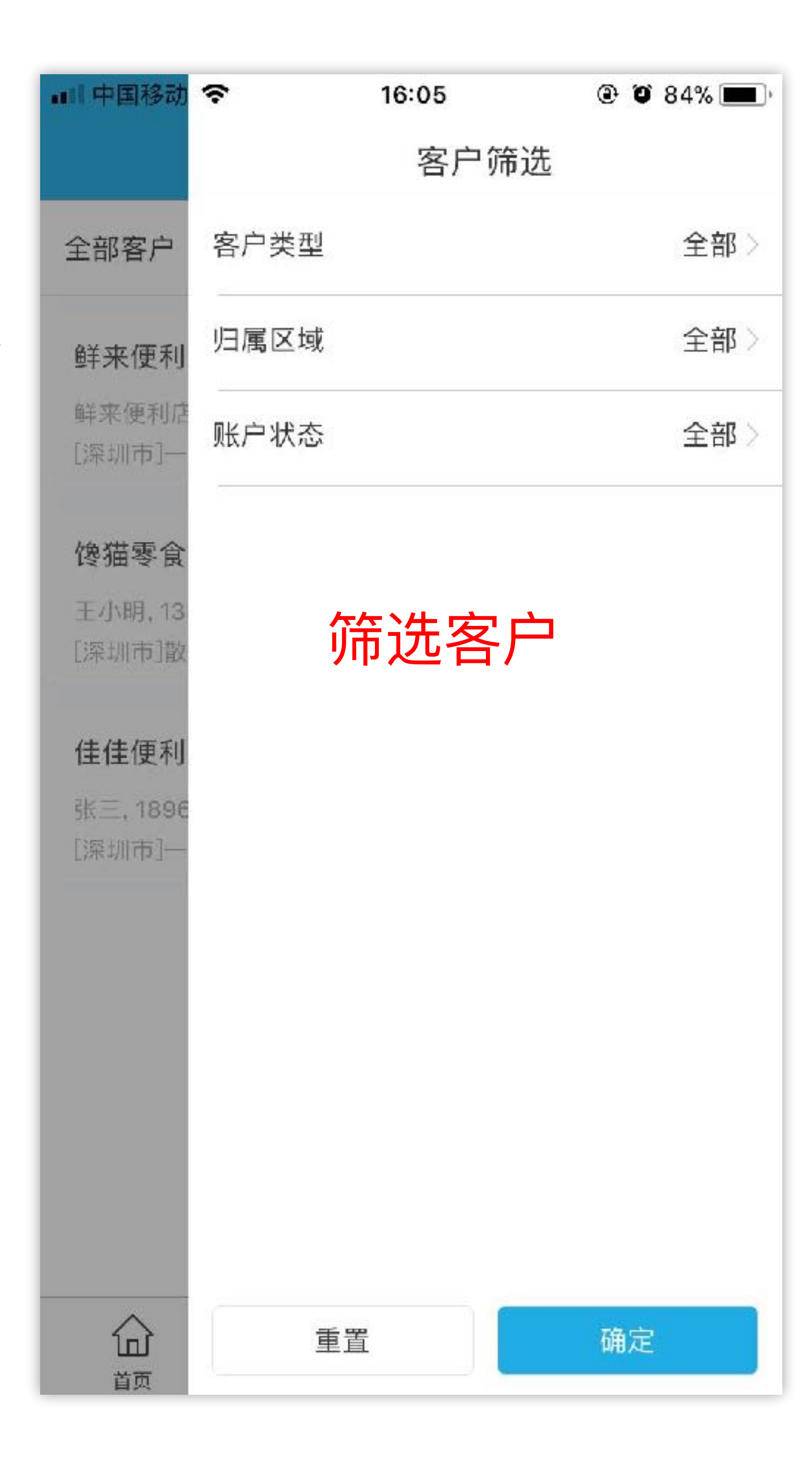

## 2、选择商品,加入购物车

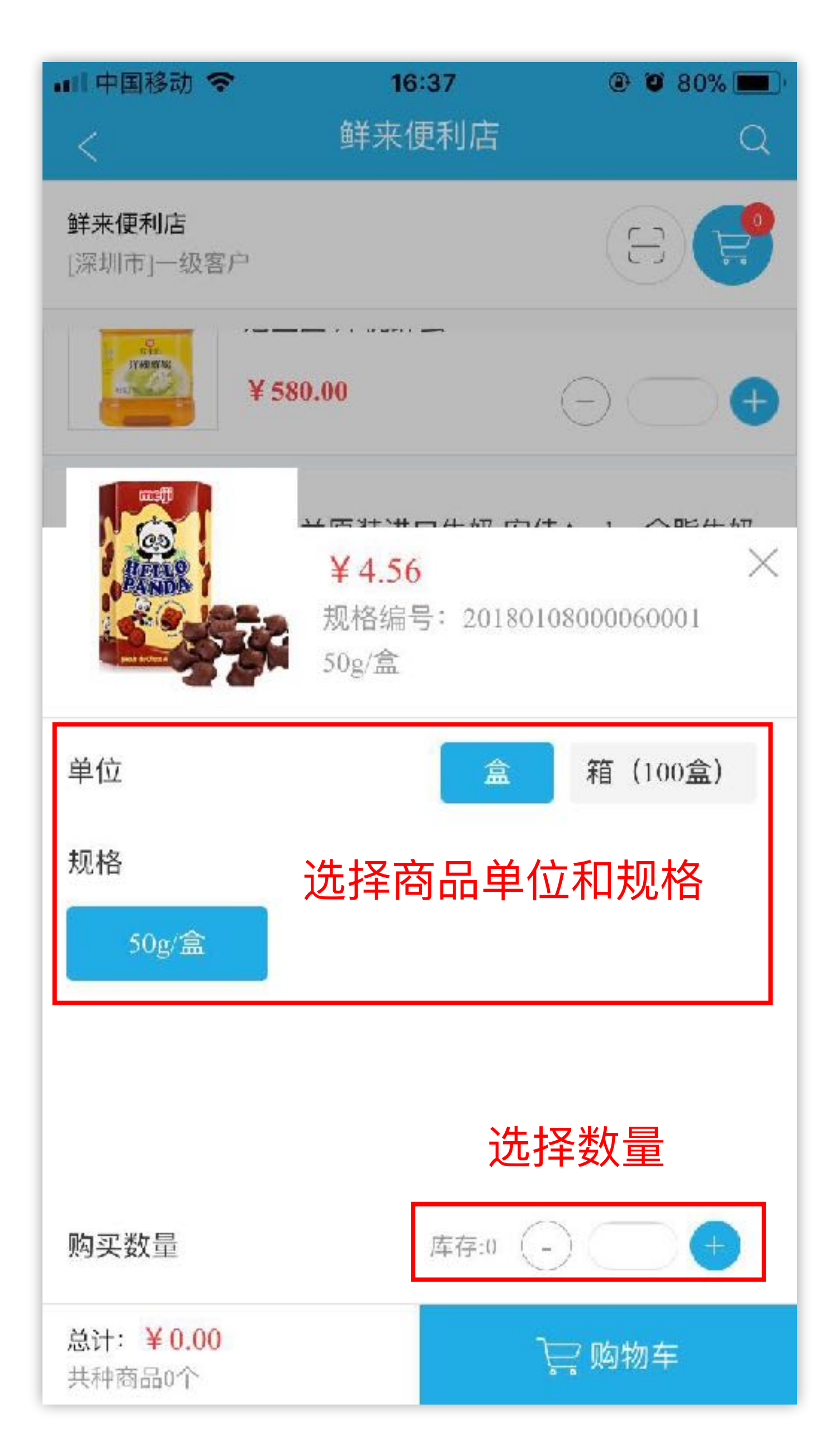

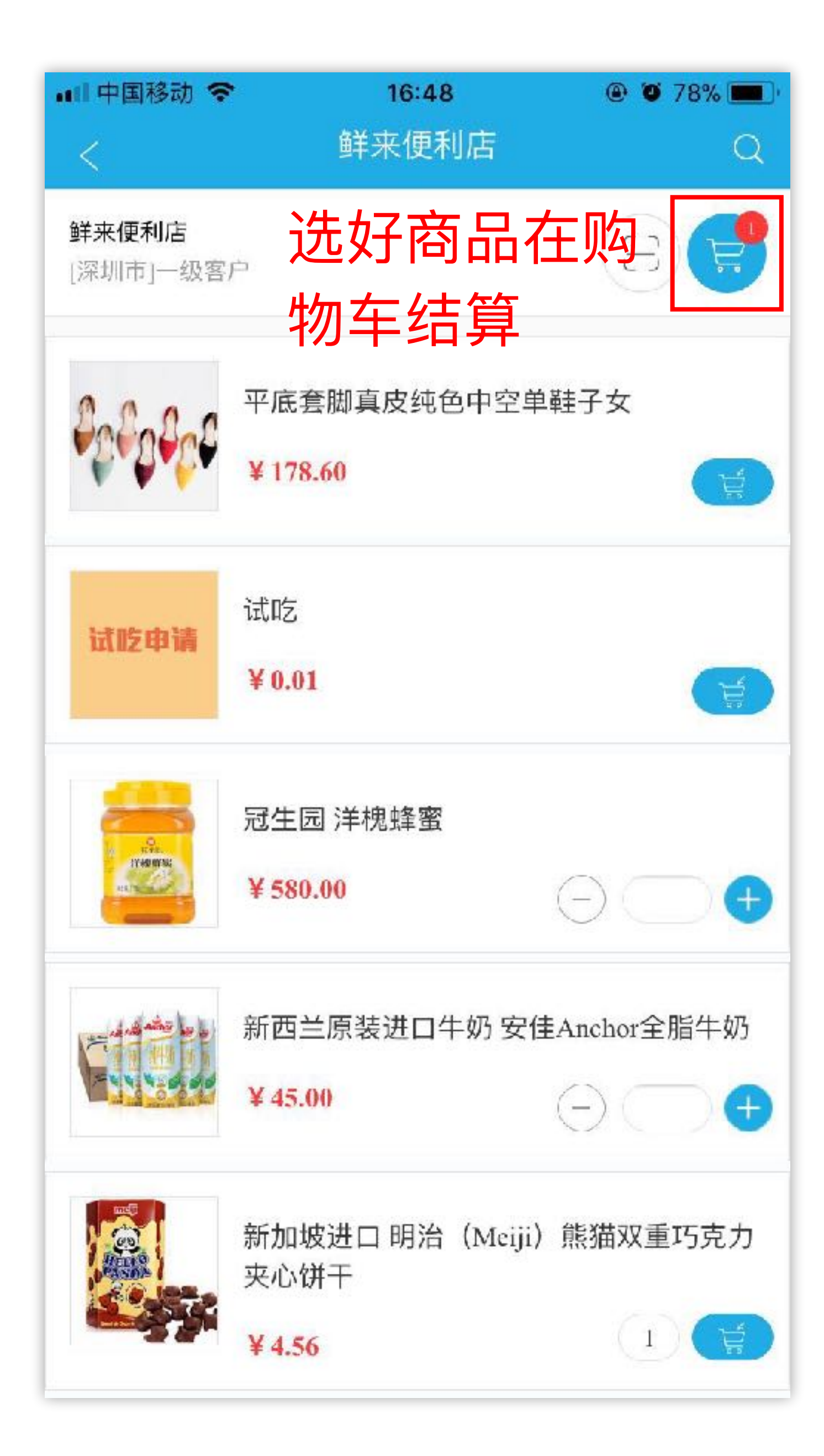

# 3、订单结算,确认订单

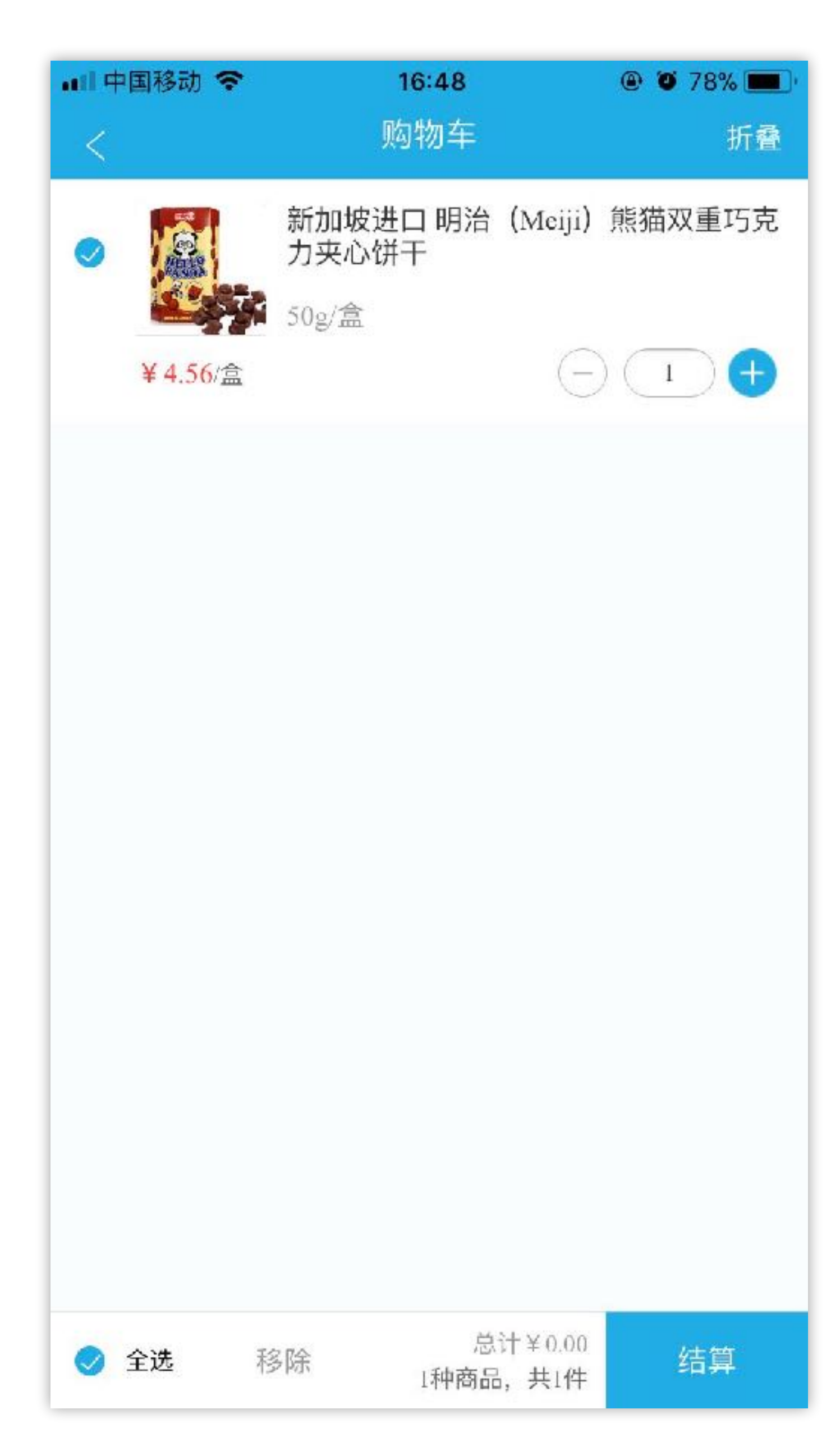

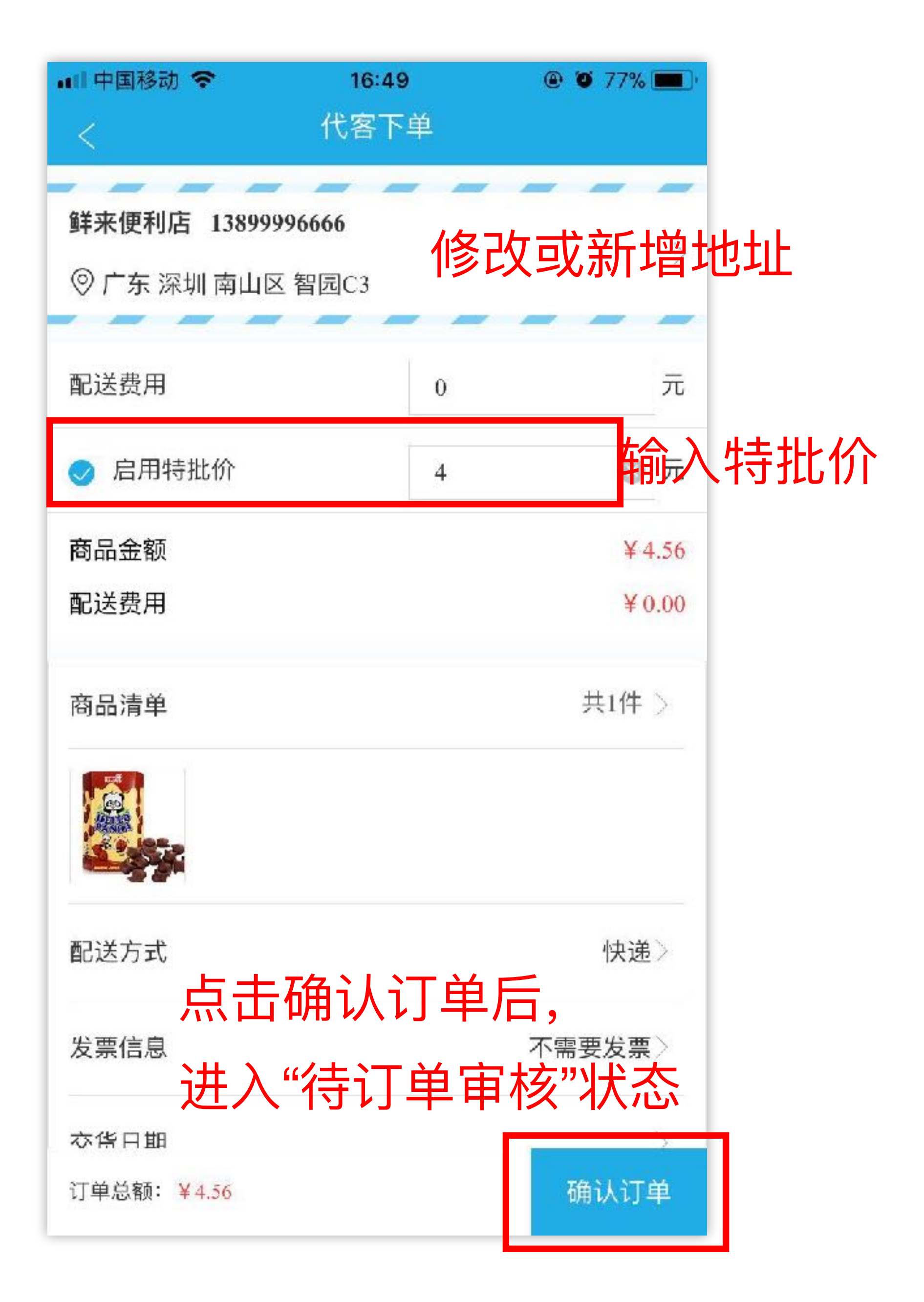

### 4、手机端添加收款

### • 客户若通过线下支付方式完成转账,则需业务员帮客户添加收款凭证

| ■■ 中国移动 🗢           | 17:13 | @ Ø 75% 🔳 |
|---------------------|-------|-----------|
| <                   | 订单详情  |           |
| 商品清单                |       | 1种 >      |
| 计分入的                |       | N 1 00    |
| り甲金額<br>优惠金额: ¥0.00 |       | ¥ 4.00    |
| 商品金额: ¥4.56         |       |           |
|                     |       |           |
| 收款记录                |       | 待收款 >     |
| 待收: ¥4.00           |       |           |
| 待审核: ¥0.00          |       |           |
| 已收: ¥0.00           |       |           |
|                     |       | 收款        |
|                     |       |           |
| 发货记录                |       | >         |
| 配送方式                |       | 快递        |
|                     |       |           |
| 交货日期                |       | 无         |
| 收货人信自               |       |           |
| 鲜来便利店 13899996      | 666   |           |

### 4、手机端添加收款

| ▲   中国移动 🗢                        | 17:13     ● ● 75% ■       订单支付 |
|-----------------------------------|--------------------------------|
| 订单编号: DH-20180<br>下单时间: 2018-03-1 | 0313-000003<br>3 17:09:39      |
| 待付金额 ¥4.00                        |                                |
| 本次收款 4                            | 元                              |
| 预存款支付                             | 线下支付                           |
| 转账日期                              | 2018-03-13                     |
| 收款账户<br>建设银行南山支行 245              | 更换收款账号 > 343                   |
| 请填 <b>深加文字</b><br>上传附件,最多4张,      | <b>ご或図片备注</b><br>単张不超过3M       |
| 稍后支付                              | 确认支付                           |

点击确认支付后,财务会收到一条待审核收款单, 审核通过后付款状态更新

预存款支付:无需财务审核,保存后直接支付成功 线下支付:客户转账付款后,添加收款保存后由财务审核

| 常见问题         |          |
|--------------|----------|
| 如何自定义业务流程?   | <u>h</u> |
| 添加收款功能如何使用?  | <u>h</u> |
| 如何查询订单应收款?   |          |
| 修改订单信息/改单    | <u>h</u> |
| 订单特批价/订单金额抹零 | <u>h</u> |

ttps://www.ysdinghuo.com/help/28-224.html

ttps://www.ysdinghuo.com/help/28-223.html

ttps://www.ysdinghuo.com/help/28-227.html

ttps://www.ysdinghuo.com/help/24-683.html

ttps://www.ysdinghuo.com/help/28-701.html

# 更多问题请查看云上订货帮助中心 www.ysdinghuo.com/help.html

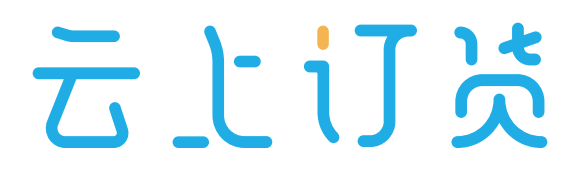

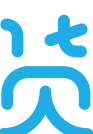

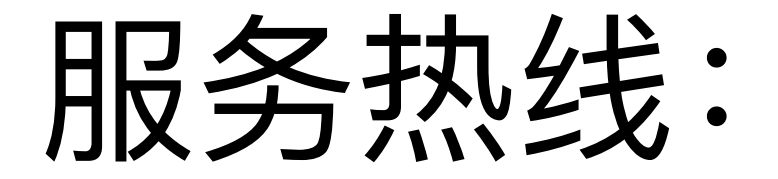

# 0755 - 2665 9381

### 服务顾问:

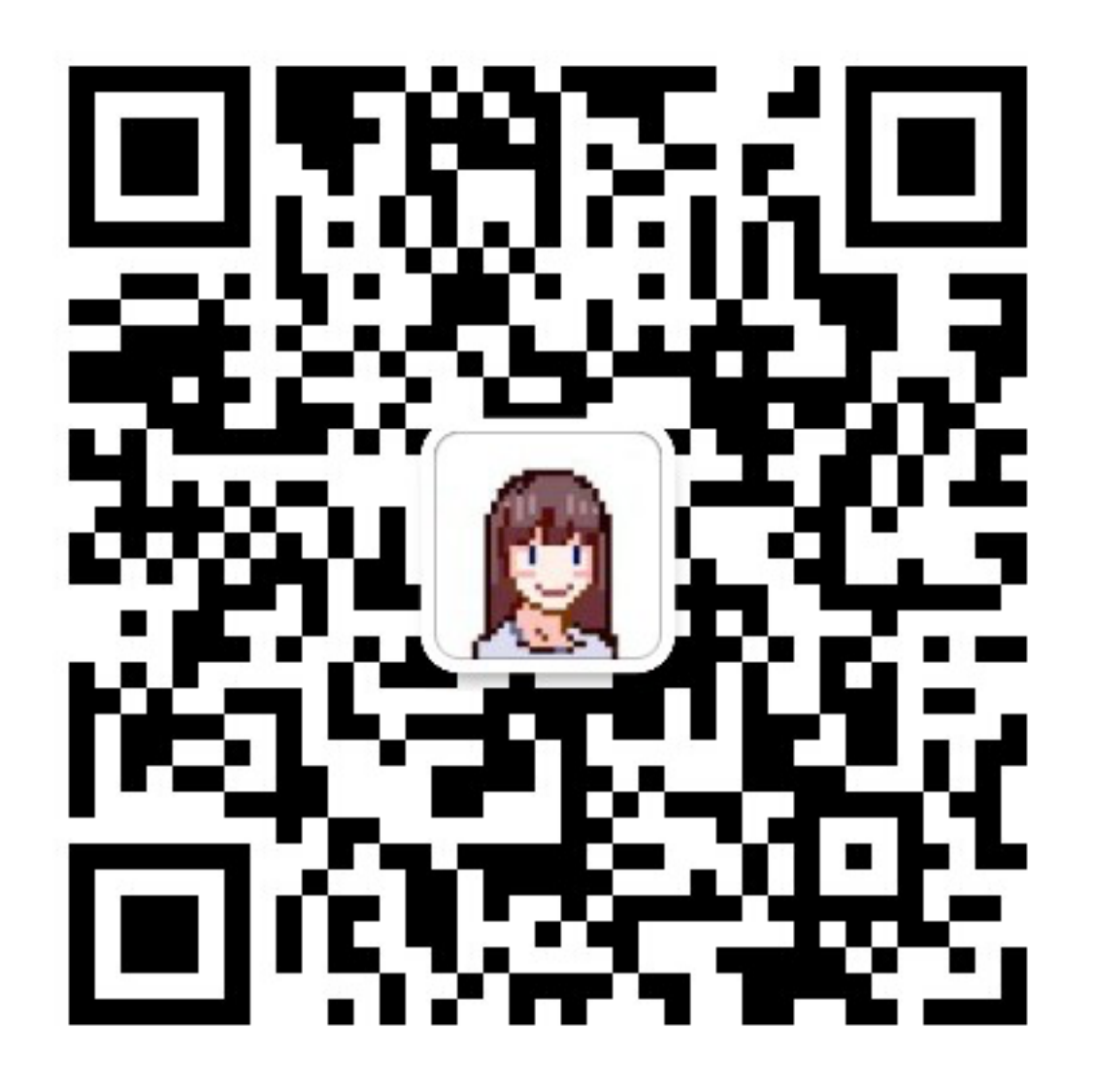

### 微信添加好友

服务时间:工作日9:00~19:00

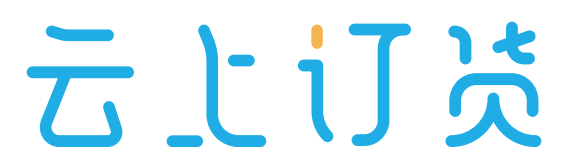